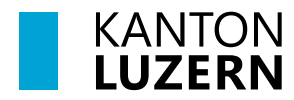

# **Anleitungen Drucker**

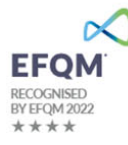

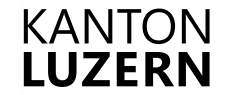

## Multifunktionsgerät mit FollowMe Funktion

FollowMe ist die Funktion bei der man ein Dokument drucken kann, ohne einen bestimmten Drucker auszuwählen. Der Druckauftrag kann anschliessend bei allen FollowMe Geräten (Multifunktionsdrucker MFG) mit der LegicCard oder dem Badge abgeholt werden.

### Registrierung LegicCard/Badge (einmalig)

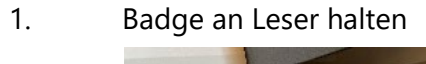

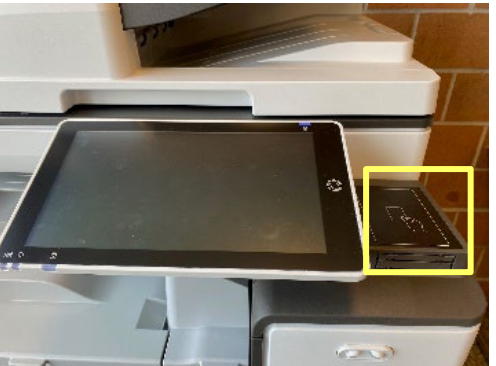

- 2. «Bestätigen» drücken
- 3. Mit SLUZ-Konto anmelden

Nach einmaliger Registrierung jeweils LegicCard oder Badge an den Kartenleser halten, um sich anzumelden.

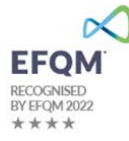

#### Drucken

- 1. Anmelden mit Badge, LegicCard oder manuellem Login
- 2. Druck-Funktion wählen

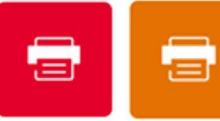

Pull-Printing(0) Alle drucken

**Pull-Printing:** Nur selektierter Auftrag wird gedruckt

Alle drucken: Drucken aller Druckaufträge

3. Auswahl treffen und drucken

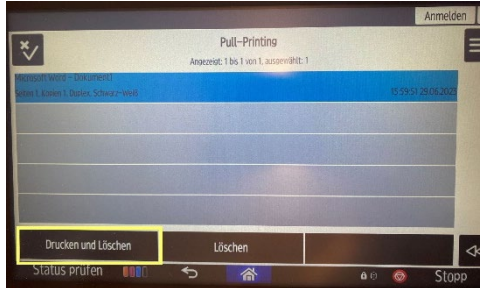

4. Ausdruck entnehmen

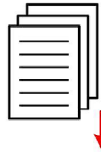

### Scannen

- 1. Anmelden mit Badge, LegicCard oder manuellem Login
- 2. Scanfunktion wählen

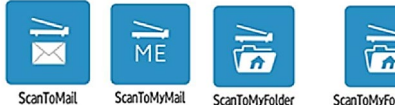

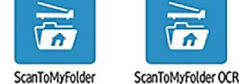

ScanToMail: Scan an gewählten Empfänger (Adressbuch)

ScanToMyMail: Scan an eigene E-Mail Adresse

ScanToMyFolder: Scan ins Laufwerk

### ScanToMyFolder OCR:

Scan ins Laufwerk mit Texterkennung und leeren Seiten entfernen

3. Einstellungen individuell anpassen

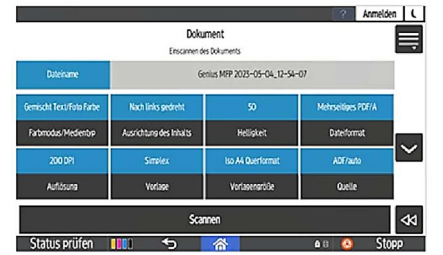

- 4. Originale einlesen
- 5. «Scannen» drücken

## Kopieren

- 1. Anmelden mit Badge, LegicCard oder manuellem Login
- 2. «Smart-Kopie» wählen

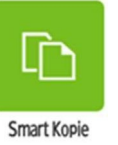

- 3. Originale einlegen
- Einstellungen anpassen (mit dem Finger 4. nach oben wischen für weitere Einstellungen)

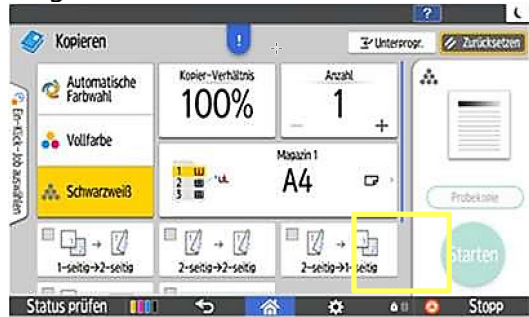

5. «Starten» drücken

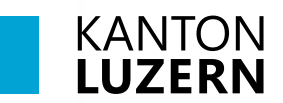

# Druckereinrichtung – BYOD

| https://myprint.sluz.ch im Browser<br>eingeben und mit SLUZ-Konto<br>anmelden<br><b>Wichtig:</b> Du musst dafür mit dem<br>WLAN der Schule verbunden sein (im<br>SLUZ-Netzwerk). | RICOH                                                                                                    |
|----------------------------------------------------------------------------------------------------|----------------------------------------------------------------------------------------------------|
| «Drucker installieren» klicken                                                                                                    | <page-header></page-header>                                                                                                    |
| Betriebssystem «Windows X64»<br>wählen                                                                                                    | <image/>                                                                                                    |
| Falls eine Sicherheitswarnung<br>erscheint, «Beibehalten» anwählen                                                                                                    | Downloads       Image: Constraint of the second second secon |

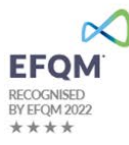

| «Mehr Anzeigen» anklicken und<br>«Trotzdem beibehalten» wählen                                                              | Stellen Sie sicher, dass Sie<br>myPrintInstaller_WINX64<br>(2).exe vertrauen, bevor Sie<br>as öffnen.<br>Microsoft Defender SmartScreen komte<br>nicht Haufig heruntergeladen wich<br>da sie nicht Haufig heruntergeladen wich<br>da sie nicht Haufig heruntergeladen wich heruntergeladen wich<br>da sie nicht Haufig heruntergeladen wich<br>da sie nicht Haufig heruntergeladen wich heruntergeladen wich heruntergeladen wich<br>da sie nicht haufig heruntergeladen wich heruntergeladen wich heruntergeladen wich heruntergeladen wich heruntergeladen wich heruntergeladen wich heruntergeladen wich heruntergela |
|----------------------------------------------------------------------------------------------------|----------------------------------------------------------------------------------------------------|
| Heruntergeladene Datei nun in<br>«Downloads» öffnen und installieren<br>Bei Warnmeldung «Weitere<br>Informationen» anwählen | Computer wurde durch Windows     geschützt     Weitere Informationer     Weitere Informationer                                                                                                    |
| Anschliessend «Trotzdem ausführen»<br>klicken                                                                               | Constraints of the second second seco                                                                                                    |
| Über « <b>myPrint</b> » drucken und mit der<br>LegicCard/Badge am Gerät abholen<br>gehen                                    | Drucken     ?       Insgesamt: 2 Papierbögen       Drucker       myPrint                                                                                                    |

Bei Problemen Service Desk anrufen: 041 228 69 99

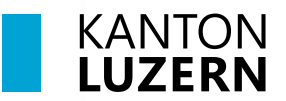

## Druckereinrichtung – BYOD Mac OS Devices

| https://myprint.sluz.ch im Browser          | RICOH                                                                                                   | Deutsch                                                                                                    |
|---------------------------------------------|----------------------------------------------------------------------------------------------------|----------------------------------------------------------------------------------------------------|
| eingeben und mit SLUZ-Konto                 |                                                                                                    | 50fa                                                                                                    |
| anmelden<br>Wichtig: Du musst dafür mit dom | r                                                                                                    | ny <b>Print</b>                                                                                                    |
| WI AN der Schule verbunden sein (im         |                                                                                                    | 21/2000.000                                                                                                    |
| SLUZ-Netzwerk).                             | Pa                                                                                                    | mame_nachname@sluz.ch<br>sswort                                                                                                    |
|                                             |                                                                                                    |                                                                                                    |
|                                             |                                                                                                    |                                                                                                    |
|                                             |                                                                                                    | Login                                                                                                    |
| «Drucker installieren» klicken              | RICOH                                                                                                   | Williommen B82W Meyerhans Linda Deutsch 🔻                                                                                                    |
|                                             |                                                                                                    | my/Print                                                                                                    |
|                                             |                                                                                                    |                                                                                                    |
|                                             | WeDPTINT Wahlen Sie eine Datei zum Ausdrucken<br>Her Dateien auswählen oder ablegen                     | Durchsuchen                                                                                                    |
|                                             | Orafte ® Simplex @<br>@ Schwarzweiß O Duplex large Kante                                                | In Inform and     Copen Inform     Copen Inform                                                                                                    |
|                                             |                                                                                                    | Inte personiche myPrint-ID                                                                                                    |
|                                             |                                                                                                    |                                                                                                    |
|                                             |                                                                                                    |                                                                                                    |
| Betriebssystem «OSX/macOS» wählen           |                                                                                                    |                                                                                                    |
|                                             | <b>RICOH</b>                                                                                            | Williommen Marca Rodane Deutrich 🛛 🗸                                                                                                    |
|                                             | wellin                                                                                                  | my <b>Print</b>                                                                                                    |
|                                             |                                                                                                    |                                                                                                    |
|                                             | Betriebssystem                                                                                          | n auswähler                                                                                                    |
|                                             | Laden Sie das Paket herunt<br>Von dort aus führen Sie d                                                 | er, und entpacten Sie es in einen bereportieren Ordner.<br>en Befehl Imp <sup>0</sup> nint Noc OS printer installespigt aus.<br>Patest heruntentaden |
|                                             |                                                                                                    |                                                                                                    |
|                                             |                                                                                                    |                                                                                                    |
| Die Installationsdatei ausführen            |                                                                                                    |                                                                                                    |
|                                             | myPrintInstaller_OSX                                                                                    |                                                                                                    |
|                                             | <ul> <li>AcrokarDC_2281_MULamg</li> <li>googlechrome.dmg</li> <li>Microsoft_OffInstaller.pkg</li> </ul> | <ul> <li>installprinter.command</li> <li>myPrint Macter installer.pkg</li> </ul>                                                                     |
|                                             | <pre>myPrintInstaller_OSX &gt;&gt; </pre>                                                               |                                                                                                    |
|                                             | Ricoh_PS_PriO_4.0.0.0.dmg                                                                               |                                                                                                    |
|                                             |                                                                                                    |                                                                                                    |

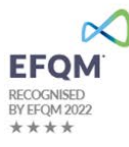

| Bei Meldungen «OK» drücken                | Image: Constraint of the constraint of the constraint                                |  |  |
|-------------------------------------------|----------------------------------------------------------------------------------------------------|--|--|
| Die Installation ist beendet              | • • • • • • • • • • • • • • • • • • •                                                                                                    |  |  |
|                                           | Installation erfolgreich abgeschlossen                                                                                                    |  |  |
|                                           | <ul> <li>einführung</li> <li>izevolume</li> <li>auswählen</li> <li>installationstrate</li> <li>izusammenfassurg</li> <li>Die Installation war erfolgreich.</li> <li>Die Software wurde Installiert.</li> </ul>                                                                                                    |  |  |
| la sinana halishinan Duannana öhan        |                                                                                                    |  |  |
| in einem beliebigen Programm über         | ve Drucker I myPrint ©                                                                                                    |  |  |
| « <b>myPrint</b> » drucken und mit der    | Kopien 1                                                                                                    |  |  |
| LegicCard/Badge am Gerät abholen<br>gehen | Setten  Setten  Setter von 1  Dappstentig  Dir (2)  Setter 1 von 1  Dappstentig  Dir (2)  Setter 1 von 1  Dappstentig  Dir (2)  Setter 1 von 1  Dappstentig  Dir (2)  Setter 1 von 1  Dir (2)  Dir (2)  D |  |  |
|                                           | Papierformat DIN A4 210 x 237 mm (2) Austrichtung I HB Hochformat () HD Querformat                                                                                                    |  |  |
|                                           | Skalerung 100% ()                                                                                                    |  |  |
|                                           | ✓ Notizen Kopf- und Fußzeiten drucken Ø Malit an Solite anpassen                                                                                                    |  |  |
|                                           | 3 I gund                                                                                                    |  |  |
|                                           | Y HDF V Apprechen Diucken                                                                                                    |  |  |

Bei Problemen Service Desk anrufen: 041 228 69 99